# 福州市商务局政企互动管理平台

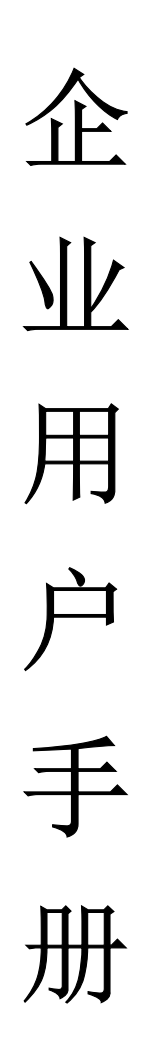

# 目录

| ľ  | v1.8 頁 | 〔新说明】1             |
|----|--------|--------------------|
| 1. | 企业注    | 主册1                |
|    | 1.1.   | 通过政企互通平台官网注册2      |
|    | 1.2.   | 通过小程序注册            |
|    | 1.3.   | 通过链接注册4            |
|    | 1.4.   | 通过二维码注册4           |
| 2. | 用户登    | 登录4                |
|    | 2.1.   | 网页登录4              |
|    | 2.2.   | 小程序登录5             |
| 3. | 我的耳    | 女策6                |
|    | 3.1.   | 企业政策订阅             |
|    | 3.2.   | 政策资讯/政策解读          |
| 4. | 我收到    | 间的政策               |
| 5. | 外贸数    | 牧据监测模块操作说明(网页版)10  |
|    | 5.1.   | 出口数据预测上报10         |
|    | 5.2.   | 进口数据预测上报11         |
| 6. | 外贸数    | 牧据监测模块操作说明(小程序)11  |
|    | 6.1.   | 小程序预测上报(进出口操作一致)11 |
| 7. | 我的项    | 页目申报13             |
| 8. | 问卷训    | 周查14               |
|    | 8.1.   | 查看问卷调查14           |
|    | 8.2.   | 小程序进行问卷调查15        |
| 9. | 企业信    | 言息更新15             |
|    | 9.1.   | 企业信息15             |
|    | 9.2.   | 员工管理16             |
|    | 9.3.   | 角色管理16             |

【重点提示】7.1日版本更新后所有企业的行业分类为空,需要企业自己完善,详见3.2章 节。

### 【v1.8 更新说明】

#### 企业后台:

1. 新增企业信息包括:企业资质、技术能力、人事信息、经营数据、知识产权、项目信息、 载体信息。(操作参考目录 9.1)

2. 法人登录后台,可以对角色进行管理和角色权限分配。(操作参考目录 9.3)

3. 可在企业后台添加企业员工。(操作参考目录 9.2)

4. 新增'我的政策-政策资讯/政策解读'模块,可以查看到该企业的收到政策与解读。(操 作参考目录 3)

5. 新增'我的问卷调查模块'可对问卷进行查看。(操作参考目录 8.1)

#### 小程序:

1. 新增我的-我的员工: 法人可以对员工关联企业进行审核、移除操作。(操作参考目录 8.2) 2. 问卷调查。(操作参考目录 8)

3. 可接收申报类消息推送。(操作参考目录7)

#### 官网:

1. 企业注册:企业注册时需要选择法人/非法人,非法人也需要补充法人的信息。(操作参考目录 1.1)

- 2. 新增申报通知显示。
- 3. 查询条件新增申报日期、状态、支持关键字查询。
- 4. 官网新增登录入口。(操作参考 2.1)

### 1. 企业注册

系统提供多种方式供企业注册:

- 1、通过政企互动平台官网进行注册
- 2、通过"政企互动云平台"小程序页面进行注册
- 3、通过各区县商务局分享的链接进行注册
- 4、通过各区县商务局分享的二维码进行注册

备注:

# 为方便与商务局进行业务交流,建议优先选择通过商务局提供的二维码或者 链接进行注册。

### 2、 企业注册后, 需要审核通过, 才成为已认证的企业。

# 1.1. 通过政企互通平台官网注册

企业浏览器打开地址"http://119.29.77.29:8305/",点击"注册"进行企业信息填写注册。如下图所示:

| (          | 《 福州市商务局政<br>Fuzhou Municipal Bureau o | <b>牧企互动平台</b><br>of Commerce |      |        |               |        | 登录   | 注册 |
|------------|----------------------------------------|------------------------------|------|--------|---------------|--------|------|----|
|            | 首页                                     | 通知公告                         | 政策资讯 | 项目     | 报             | 惠企服务   | 咨询建议 |    |
|            |                                        | 城信省                          |      |        |               | 日<br>前 |      |    |
|            | Statute V. J. H. An The                |                              |      | * 企业规模 | 请选择企业规模       |        |      |    |
| * 统一社会信用代码 | 请输入企业统一社会信用代码                          |                              |      | 经营范围   | 请输入经营范围       |        |      |    |
| *角色        | ○ 法人   ◎ 非法人                           |                              |      | - 经营期限 | <b>同</b> 开始时间 | 至      | 结束时间 |    |
| *法人姓名      | 请输入法人姓名                                | (                            | //30 | 注册地址   | 请输入详细地址       |        | 10   |    |
| *法人联系电话    | 请输入法人联系电话                              |                              |      | 注册资本/万 | 请输入企业注册资本/    |        |      |    |
| *姓名        | 请输入姓名                                  | (                            | 1/30 | 成立日期   | 圖 请选择成立日期     |        |      |    |
| * 联系电话     | 请输入联系电话                                |                              |      | 人员规模   | 请选择人员规模       |        |      |    |
| *短信验证码     | 请输入短信验证码                               | 获取短信验证                       | æ    | 融资阶段   | 请选择融资阶段       |        |      |    |
| * 296      | 请输入密码                                  |                              |      | 企业邮箱   | 请输入企业邮箱       |        |      |    |
| * 行政区划     | 请选择企业注册地所在区域                           |                              |      | 企业简介   | 请输入企业简介       |        |      |    |
| * 行业分类     | 请选择行业分类                                |                              |      | 海关代码   | 请输入海关代码       |        | 0/10 |    |
| * 企业特性     | 请选择企业特性 ~                              |                              |      | 进出口贸易  | 请选择贸易类型       |        |      |    |

【注意】请务必填写完带"\*"符号的必填项后在点击注册,企业注册时需要选择法人/非法人,非法人也需要补充法人的信息。

## 1.2. 通过小程序注册

搜索小程序"政企互动云平台",进行授权登录。可以游客进行 平台政策进行查阅后注册,也可以直接进行企业注册。如下图所示: <sup>第2页共19页</sup>

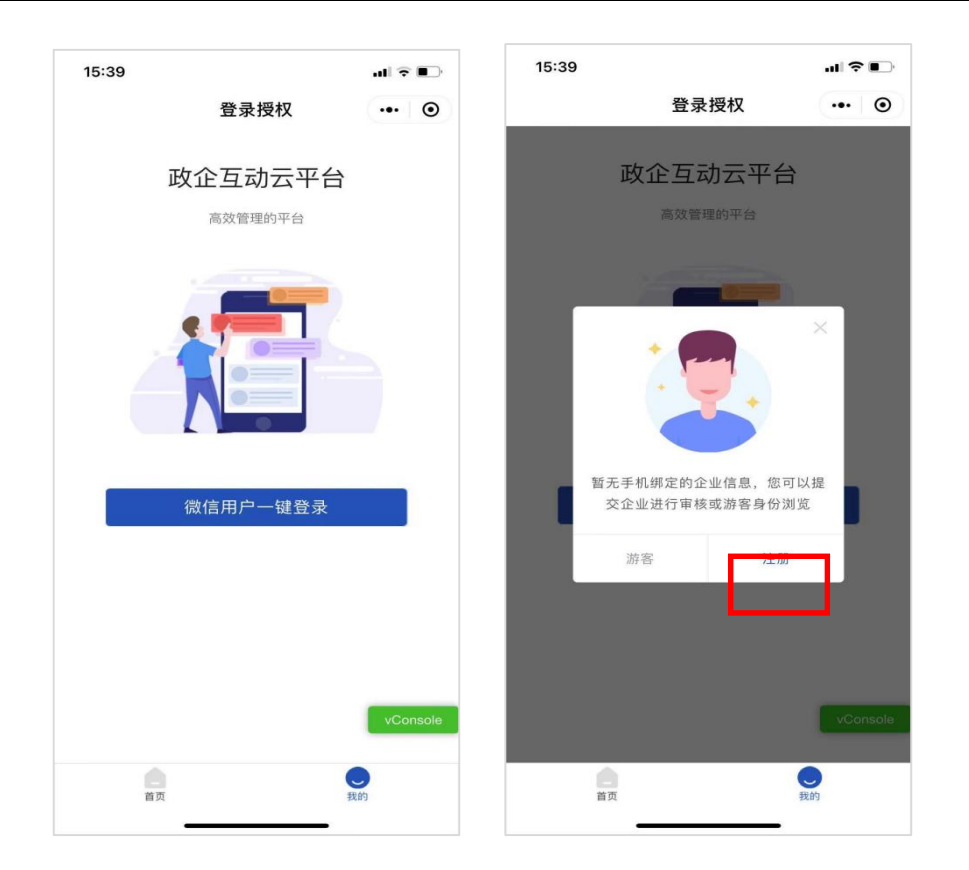

游客角色进行企业注册:从"我的"一"企业注册"入口进行注 册。如下图所示:

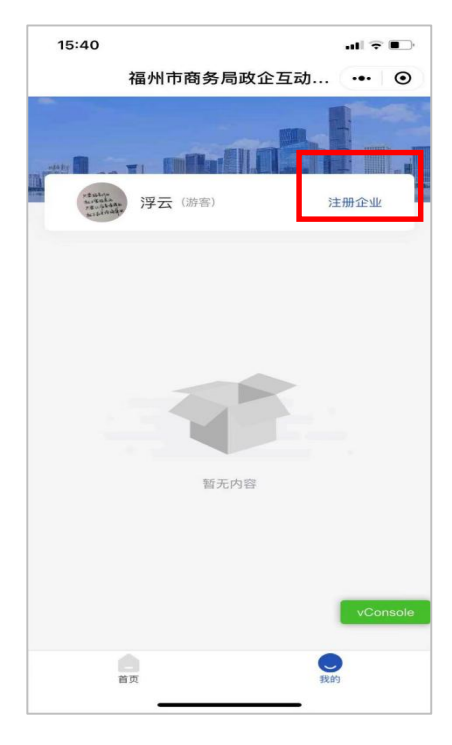

已经注册过的企业,可以注册捆绑新的企业。从"我的"一'切

换企业'一添加企业。如下图所示:

第3页共19页

| 14:53            | .ul 🗢 🗩                               | 128     |         |          |
|------------------|---------------------------------------|---------|---------|----------|
| 福州市商务局政          | 改企互动 ••• ④                            | <       | 选择登录企业  | ••• •    |
| -                |                                       | Q 搜索企   | 业名称     | 取消       |
|                  |                                       | 福州宝华    | 进出口有限公司 |          |
| 20210909验收       | (测试1 🥑                                | 福建兴景    | 贸易有限公司  |          |
|                  |                                       | 0628企业  | 2测试01   |          |
| 1 切换企业           | >                                     | 2021062 | 802     |          |
| 💶 我的员工           | >                                     |         |         |          |
| 🗠 微信订阅设置         | >                                     |         |         |          |
| 🚖 企业政策收藏         | >                                     |         |         |          |
| 企业政策订阅           | >                                     |         |         |          |
|                  |                                       |         |         |          |
|                  |                                       |         |         |          |
|                  |                                       |         |         |          |
|                  | vConsole                              |         |         |          |
|                  | B 0                                   |         |         | vConsole |
| L_」 (1)<br>首页 政策 | 36         日           工作台         我的 |         | 添加企业    |          |

### 1.3. 通过链接注册

企业通过管理员分享的链接进行注册,直接点击链接,打开企业 信息填写页面。企业信息按页面要求填写完提交即可。

### 1.4. 通过二维码注册

企业通过微信扫管理员分享的二维码进行企业信息填写注册。

# 2. 用户登录

### 2.1. 网页登录

(1) 登录地址: <u>http://119.29.77.29:8304/</u>

账号:所注册的手机号

初始密码: 888888

第4页共19页

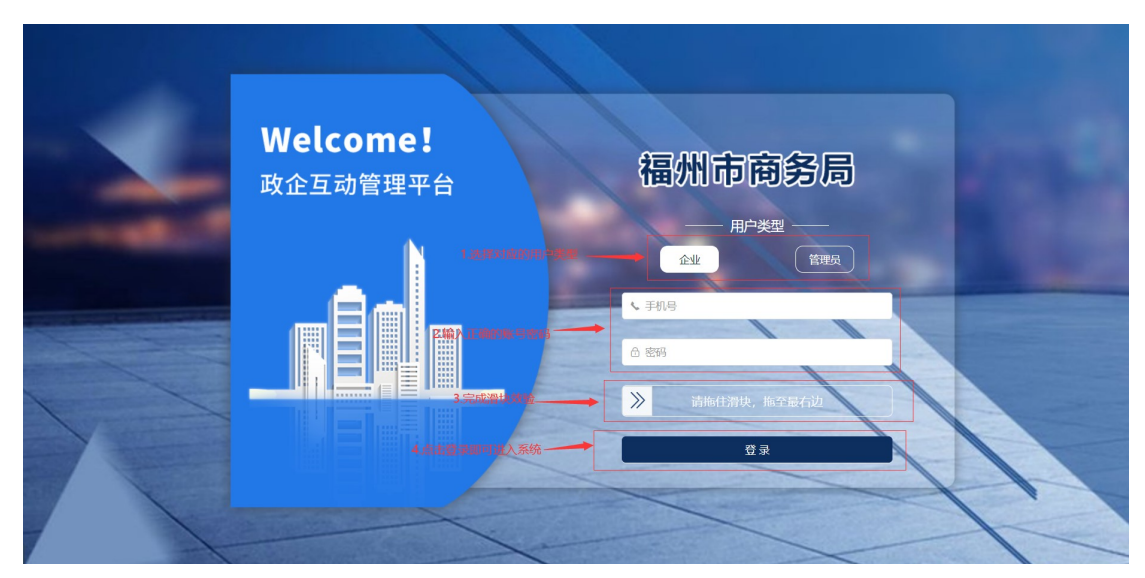

【注意】若一个用户拥有多家企业,在输入手机号后再下拉列表可选择企业点击 登录即可进入该企业。

(2) 通过官网登录

输入地址: <u>http://119.29.77.29:8305/</u>

|   |                                | 5<br>务政企服务平台<br>IAG WU ZHENG OF FU WU PING TA                                                                                                    | <b>)</b>                           |                                                                        |      |                                   | 注册   登录 |   |
|---|--------------------------------|----------------------------------------------------------------------------------------------------|------------------------------------|------------------------------------------------------------------------|------|-----------------------------------|---------|---|
|   | 首页                             | 通知公告                                                                                                    | 政策资讯                               | 政策解读                                                                   | 项目申报 | 惠企服务                              | 咨询建议    |   |
| ( |                                | 诚信                                                                                                    | € WEAA<br>ERSEAJ<br>@ WEAR<br>WEAR | 登录<br>F415<br>F415, MICLAR ##8038044<br>555<br>前期任期中, MICR#610<br>20 录 | ×    | 2<br>項入对应信息<br><b>互赢</b><br>3.点击管 | 1.      |   |
|   | 福州市商<br>N2 2003 Sal Bank<br>首页 | あ<br>チャント<br>あ<br>な<br>ド<br>な<br>ド<br>な<br>や<br>な<br>や<br>か<br>や<br>ち<br>な<br>や<br>か<br>や<br>な<br>や<br>か<br>や<br>な<br>や<br>か<br>や<br>か<br>や<br>か<br>や<br>か<br>や<br>か<br>や<br>か<br>や<br>や<br>や<br>や<br>や<br>や<br>や<br>や<br>や<br>や<br>や<br>や<br>や | 政策资讯                               | 没有账号: 立即注册<br>政策部行政                                                    | 项目申报 | 改迎想!202109(99)款收算<br>唐企服务         |         |   |
|   |                                |                                                                                                    |                                    |                                                                        |      |                                   |         | 治 |

### 2.2. 小程序登录

进入"政企互动云平台"小程序(点击微信用户一键登录-选择 允许-点击确认授权)

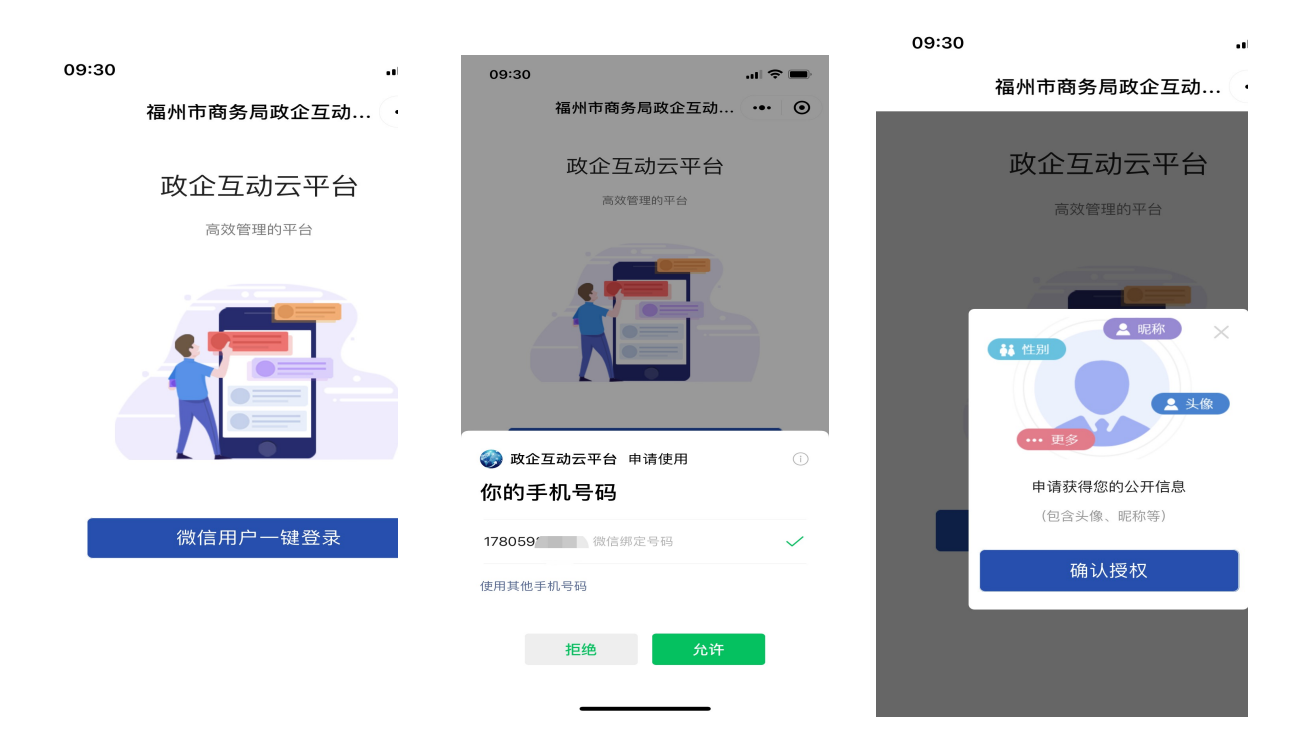

# 3. 我的政策

## 3.1. 企业政策订阅

 四页版企业政策订阅:在政策订阅界面显示该企业目前的所拥有的 政策类型,也可以添加额外的政策类型;如下图所示:

|   |  |                 |                                                | <b>山</b> 並米刑          |            |                                         |
|---|--|-----------------|------------------------------------------------|-----------------------|------------|-----------------------------------------|
|   |  | 山策订阅            |                                                | 四上企业 培优企业             | ☑ 总部企业 2.勾 | ×<br>选需要订阅的政策类型                         |
| e |  | 062901:         | 请选择                                            | □ 龙头企业 □ 高新企业         |            |                                         |
|   |  | 杏廷:             | 请选择                                            |                       | 取消         | 确认                                      |
|   |  | 【测试】政策类型:       | 请选择                                            |                       |            |                                         |
|   |  | 正业成44.<br>企业特性: | 10.05年<br>10世企业 ×<br>清約5年<br>約第企业 ×<br>第1年登11日 | ▲ 目前已拥有的政策类型<br>副政策标签 |            | 3.calik (Walk) for<br>Histori Historica |

2. 小程序企业政策订阅: 请先在'我的'-'微信订阅设置'打开消

#### 第6页共19页

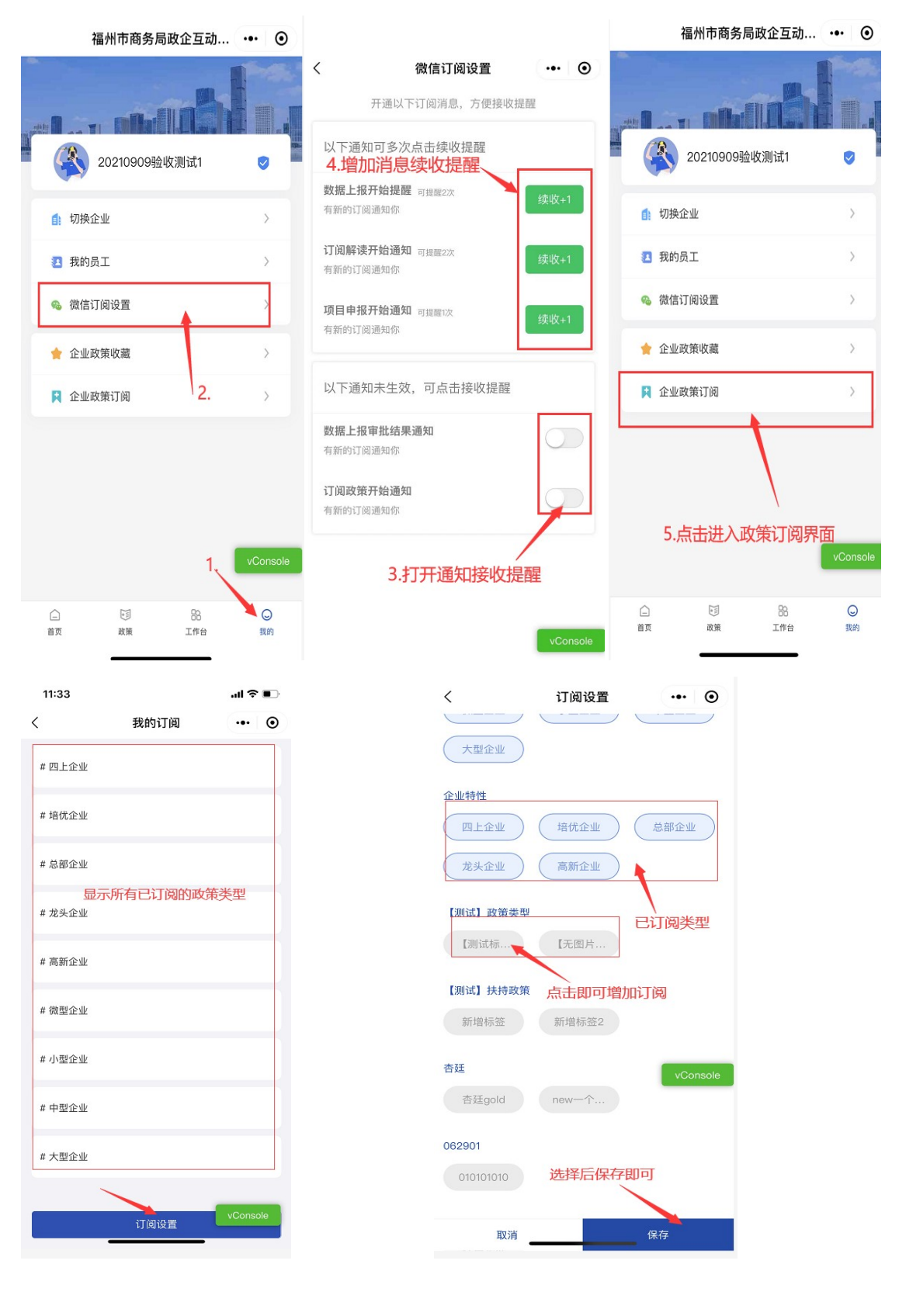

息接收提醒和增加提醒次数后进行消息订阅。

#### 第7页共19页

### 3.2. 政策资讯/政策解读

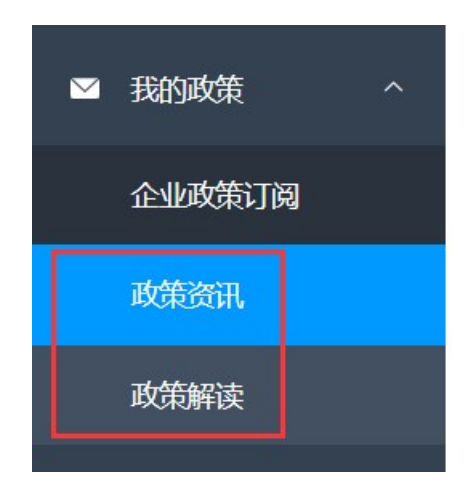

可以查看到该企业的收到政策与解读。如下图所示:

### 4. 我收到的政策

订阅的政策可以在小程序中查看,点击小程序下方'政策'即可 查看订阅的政策类别、政策资讯及政策解读。如下图所示:

| 11:43        |            | al S     |       |
|--------------|------------|----------|-------|
|              | 政策         |          | 0     |
| Q 请输入关键词搜    | 索          |          |       |
| 政策资讯         |            | 政策解读     |       |
| 置顶 【区县级】     | 福州市人民政府纬   | 关于印发福.   |       |
| 【无图片】创业创新    | ) 【测试标签】 招 | }<br>资引产 |       |
| 高新企业 小型1     | ÈW (ظلام س |          |       |
| 来源:福州市人民政府   |            | 2021-0   | 6-28  |
|              |            |          |       |
| 【省级】验证生效的    | 时间         |          |       |
| 小型企业 点:      | 击即可查看详     | 细信息      |       |
| 来源:1         |            | 2021-0   | 7-01  |
|              |            |          |       |
| 【国家级】测试政     | 策生效时间      |          |       |
| 高新企业 龙头1     | 2业)(总部企业)  | 培优企业     |       |
| (四上企业) (大型公  | 全业 (中型企业)  | 小型企业     |       |
| 微型企业         |            |          |       |
| 来源:打分        |            | 2021-0   | 7-01  |
|              |            |          |       |
| 【国家级】55      |            | VCO      | ISOle |
| 高新企业 微型      | ENV        |          |       |
| 京击此处<br>来源:5 | 可宣看订阅的     | 2021-0   | 7-01  |
|              | 88         |          | 0     |
| 首页 政         | 1 工作台      |          | mah   |

如在小程序中有设置服务提醒(操作请参考 3.1 企业政策订阅-小程序企业政策订阅),新推出的政策也会在'服务通知'中提醒。 如下图所示:

#### 第8页共19页

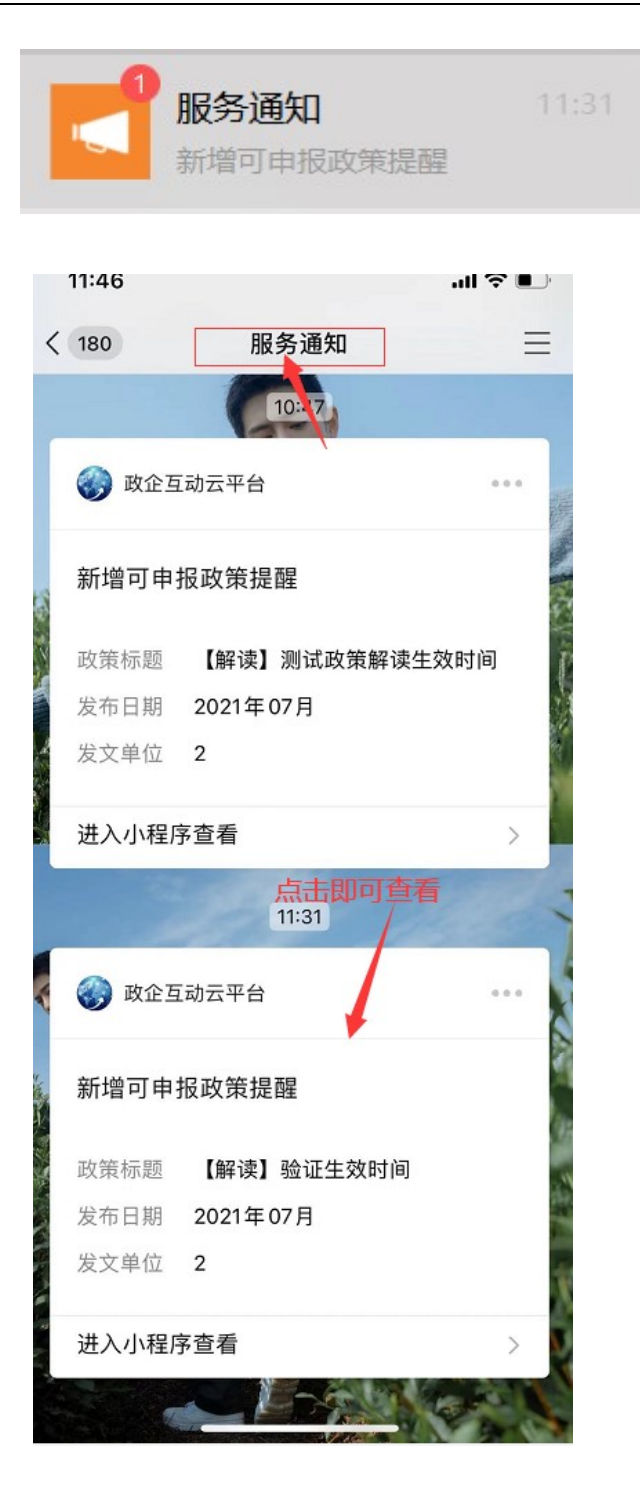

# 5. 外贸数据监测模块操作说明(网页版)

此模块仅针对外贸企业

### 5.1. 出口数据预测上报

| 福州市商务局政企互动平台 | ☲ 外贸数据    | 上报 / 出口数据预测上报 |         |            | \$\$ ↓ 0628企业 | Mid01 🔘 |
|--------------|-----------|---------------|---------|------------|---------------|---------|
| ♠ 首页         | 时间 🗮 2021 | 查询            |         |            |               |         |
| 翻外贸数据上报 ^    |           | 申报月份          | 任务名称    | 申报截至日期     | 状态            | 操作      |
| 出口数据预测上报(1)  | 1         | 2021年12月      | 十二月数据任务 | 2021-06-30 | 未申报           | → 数据上报  |
| 进口数据预测上报 (1) | 2         | 2021年09月      | 八月02    | 2021-06-29 | 通过            | 查看      |
| ■ 企业管理 ~     | 3         | 2021年08月      | 八月02    | 2021-08-31 | 待审核           | 查看      |
|              |           |               |         |            |               |         |
|              |           |               |         |            |               |         |
|              |           |               |         |            |               |         |
|              |           |               |         |            |               |         |
|              |           |               |         |            |               |         |
|              |           |               |         |            |               |         |
|              |           |               |         |            |               |         |

数据上报:点击状态为'未申报'数据的【数据上报】操作跳转 至上报详情页,输入本月、本年累计、下月与下季度的预测出口贸易 金额与降增原因后,点击上报数据即可上报完成。如下图所示:

|               | at A productive a possible of the |                  |                 |               |  |  |  |
|---------------|-----------------------------------|------------------|-----------------|---------------|--|--|--|
|               |                                   | 2021年12月         | 重点监测外贸企业出口预测申报表 |               |  |  |  |
| *58816 *      |                                   |                  | 1010.0.0.000001 |               |  |  |  |
| TORMARIES (I) |                                   | •                | 10 M CARD       | ACTOR BUILDAU |  |  |  |
|               |                                   | 9066日(万元)        | 10              |               |  |  |  |
|               | 本月(12月)                           | 法年回期 (万元)        | o               |               |  |  |  |
| 69 <b>2</b> 3 |                                   | Mit              |                 |               |  |  |  |
|               |                                   | 四月 與20億10% 以上原用  | <b>新·瑞开始</b>    |               |  |  |  |
|               |                                   | (377) D1989      | 20              |               |  |  |  |
|               | 本年累计                              | 法年间期 (万元)        | 0               |               |  |  |  |
|               | (1-12円)                           | 网比               |                 |               |  |  |  |
|               |                                   | 業計費25增19% 以上發展   | 1202            | 450           |  |  |  |
|               |                                   | 1908年(1) (万元)    | 5               |               |  |  |  |
|               | TEP] (1P3)                        | <b>高年间期</b> (5元) | 0               |               |  |  |  |
|               |                                   | ME               |                 |               |  |  |  |
|               |                                   | (元元) (万元)        | 10              |               |  |  |  |
|               | 下導度<br>(第一準度1-3月)                 | <b>由午回職</b> (万元) | 0               |               |  |  |  |
|               |                                   | NE               |                 |               |  |  |  |

### 5.2. 进口数据预测上报

|     | 福州市商务局政企互动平台 | Ð  | 外贸数据上报 / 进口数据预测上报 |         |            | 21 J | 0628 <u>企业</u> 测试01 | ٢          |
|-----|--------------|----|-------------------|---------|------------|------|---------------------|------------|
| ٠   |              | 年份 | □ 2021            |         |            |      |                     |            |
| \$1 | 外质数据上报 个     |    | 申报月份              | 任务名称    | 申报截至日期     | 状    | ŝ                   | 操作         |
|     | 出口数据预测上报 (1) | 1  | 2021年12月          | 十二月数据任务 | 2021-06-30 | 未用   | -R                  | 数据上报       |
|     | 进口数据预测上版 (1) | 2  | 2021年09月          | 八月02    | 2021-06-29 | 191  | 时夜                  | 查看         |
| 8   | 企业管理         | 3  | 2021年08月          | 八月02    | 2021-08-31 | 通    | id.                 | 2 <b>1</b> |
|     |              |    |                   |         |            |      |                     |            |
|     |              |    |                   |         |            |      |                     |            |

数据上报:点击状态为'未申报'数据的【数据上报】操作跳转 至上报详情页,输入本月、本年累计、下月与下季度的预测进口贸易 金额与降增原因后,点击上报数据即可上报完成。如下图所示:

|                |                   |               | 进口数据                                         | 预测上报        |              |  |
|----------------|-------------------|---------------|----------------------------------------------|-------------|--------------|--|
| <u> 新上报</u> ^  |                   |               | 2021年12月重点监测外                                | 贸企业进口预测申报制  | 表            |  |
| :D&GRAMLER (I) | 36.74.473         | a             |                                              | 04/28       | 0628公司/第6式01 |  |
| 出口政策的利止报 (1)   | 1.26              |               | C                                            | 1.32.449    |              |  |
| 2业管理 ~         |                   | 預測进口 (万元)     |                                              | 请输入贸易金额     |              |  |
|                | 本月 (12月)          | 去年同期 (万元)     |                                              | 0           |              |  |
|                |                   | 同比            |                                              |             |              |  |
|                |                   | 当月降20增10%以上原因 |                                              | · 请能入原因     |              |  |
|                |                   | 预测进口 (万元)     |                                              | 请输入贸易金额     |              |  |
|                | 本年度计(1.12日)       | 去年同期 (万元)     |                                              | 0           |              |  |
|                | (1123)            | 同比            |                                              |             |              |  |
|                |                   | 累计降25增15%以上原因 |                                              | 请输入原因       | 0/5          |  |
|                |                   | 预测进口 (万元)     |                                              | 请输入贸易金额     |              |  |
|                | 下月 (1月)           | 去年問題 (万元)     |                                              | 0           |              |  |
|                |                   | 同比            |                                              |             |              |  |
|                |                   | 預測进口 (万元)     |                                              | 请输入贸易金额     |              |  |
|                | 下手度<br>(第一手度1-3月) | 去年同期 (万元)     |                                              | 0           |              |  |
|                |                   | 同比            |                                              |             |              |  |
|                |                   | 填写完数据点        | 击此按钮即可上报———————————————————————————————————— | and a state |              |  |

6. 外贸数据监测模块操作说明(小程序)

### 6.1. 小程序预测上报(进出口操作一致)

点击小程序底部'工作台'即可进入。

| 10-03       10-04         10-03       10-04         10-03       10-04         10-03       10-04         10-03       10-04         10-03       10-04         10-03       10-04         10-03       10-04         10-05       10-04         10-05       10-04         10-05       10-04         10-05       10-04         10-05       10-04         10-05       10-04         10-05       10-04         10-05       10-04         10-05       10-04         10-05       10-04         10-05       10-04         10-05       10-04         10-05       10-04         10-05       10-04         10-05       10-04         10-05       10-04         10-05       10-05         10-05       10-05         10-05       10-05         10-05       10-05         10-05       10-05         10-05       10-05         10-05       10-05         10-05       10-05         10-05       10-05         1                                                                                                    |      |       | 工作台           | ••• •        |               |
|----------------------------------------------------------------------------------------------------|------|-------|---------------|--------------|---------------|
| <br><br>                                                                                                    | 外贸数  | 据监测   | 点击进入日         | 即可           |               |
|                                                                                                    | E    |       |               |              |               |
| •••••••••••••••••••••••••••••                                                                                                    |      |       | 进口预测审批        | して一種調査询      |               |
|                                                                                                    |      |       |               |              |               |
| Linux ()     Linux ()     Linux () | 2    |       |               |              |               |
| 広ののので、「「「「「「「「「「「」」」」」、「「「」」」」、「「」」」、「「」」」、「「」」、「」」、「」」、「」」、「」」、「」」、「」、「                                                                                                    | 1997 | 이브미   | 我的上报任务        |              |               |
| Image: Constant of the second of the second of the sec                       |      |       |               |              |               |
| Image: Image: Image                       |      |       |               |              |               |
| Image: Image: Image                       |      |       |               |              |               |
| Locostore       Docostore         Locostore       Docostore         Locostore       Locostore         Locostore       Locostore         Locostore <td></td> <td></td> <td></td> <td></td> <td></td>                                                                                                    |      |       |               |              |               |
|                                                                                                    |      |       |               |              |               |
|                                                                                                    |      |       | ~             | vConsole     |               |
| 10:03          3          3          2021年12月重点監測外發金业进口預測申据表         海犬代母          2021年12月重点監測外發金业进口預測申据表         海犬代母          金业名称       强州京东方光电相技有限公司         企业名称       强州京东方光电相技有限公司         全水石菊       强州京东方光电相技有限公司         大月預測进口(万元)          香年同期(万元)          東方子相広の内容          市大日政席/增了%以上原因          (水市)          (水市)          (水市)          (水市)          (水市)          (水市)          (水市)          (水市)          (水市)          (水市)          (水市)          (水市)          (水市)          (水市)          (水市)          (水市)          (水市)          (水市)          (水市)          (水市)                                                                                                    |      | 1     |               |              |               |
| 10:03          《 正D数据预测申报       ①         《 正D数据预测申报       ①         D212年12月重点监测外贸企业进口预测申报表       『 下月数据         海大代码       350196496.51         企业名称       温州京东方光电科技有限公司         小 本月数据       ①         本有頻感进口 (万元)       200         大年同期 (万元)       ①         大年同期 (万元)       ①         香年間期 (万元)       ①         市大月飲用       ①         (* 本月比牌//增7%6以上原因       ①         (* 本月比牌//增7%6以上原因       ①         (* 小月比牌//增7%6以上原因       ①         (* 小月比牌//增7%6以上原因       ①         (* 小月比牌//曾7%6以上原因       ①         (* 下月数器       ①                                                                                                    |      | -     |               |              |               |
| 10:03       ・・ ②         く       班口数据预测申报         く       班口数据预测申报         万年代码       35019649GJ         金业名称       福州京东方光电料技有限公司         小       ③         小       ③         「下月数据       -         *本月防溯进口(万元)       200         太年同期(万元)       200         太年同期(万元)       200         成市影响。・・・・       「中本累计数据         *本月比牌/增7%以上原因       一         (市影响。・・・・       -         小       -         少(10)       -                                                                                                    |      |       |               |              |               |
| 10:03       ( 今 ●)          进口数据预测申报       ( ○)         2021年12月重点监测外贸企业进口预测申报表       ●       ●         海太代码       35019649GJ        ●         企业名称       福州京东方光电科技有限公司        ★有明期 (万元)          企业名称       福州京东方光电科技有限公司       局比 (%)       ▲年属計数据         *本月班週/10万元)       200       本年属计数据          大者問題 (万元)       200        本年属计数据         *本月田路/10万元)       200        本年属计数据         市時/「万元)       200            大年同期 (万元)       200            大年月比海/1470%以上原因             「取り              水目比海/「均7%以上原因               小日                                                                                                    |      |       |               |              |               |
| <ul> <li>         ・・・・・・・・・・・・・・・・・・・・・・・・・・・・・</li></ul>                                                                                                    |      | 10:0  | 3             |              | ul 🗢 🔲        |
| 2021年12月重点监测外贸企业进口预测申报表         海关代码       35019649GJ         企业名称       福州京东方光电科技有限公司         本月数据       同比 (%)         本月预测进口 (万元)       200         去年同期 (万元)       200         五年同期 (万元)       200         方面町 (万元)       200         大年同期 (万元)       200         大年同期 (万元)       200         大年同期 (万元)       200         大年同期 (万元)       200         大年同期 (万元)       200         大年同期 (万元)       200         大年同期 (万元)       200         大年同期 (万元)       200         大年日陸 /增10%以上原因       200         (月数端)       200         大市大市大市大市大市大市大市大市大市大市大市大市大市大市大市大市大市大市大市                                                                                                    |      | <     | 进口            | 数据预测申报       | ••• •         |
| 海关代码       35019649GJ         企业名称       福州京东方光电科技有限公司         本月数据       同比 (%)         *本月预测进口 (万元)       200         太年同期 (万元)       1         黄丁目的 (万元)       0         同比 (%)       五年同期 (万元)         水目比牌/增7%以上原因       0         皮情影响。       0         水目比牌/增7%以上原因       0         女情影响。       0         方方の       五年同期 (万元)         夏丁目的 (万元)       日比 (%)         水目比牌//增7%以上原因       日比 (%)         水目比牌//增7%以上原因       日比 (%)         水目比牌//增7%以上原因       夏丁 (小石)         小方の       日郎 (万元)         小方の       日郎 (万元)         月田 (万元)       日郎 (小石)         原因       夏丁 (小石)         小方の       日郎 (%)         小方の       全国策略 调整         小方の       夏丁 (小石)         小方の       東方氏或 (市点                                                                                                    |      | 202   | 1年12月重点监      | [测外贸企业进口预    | 测申报表          |
| 企业名称       法年同期 (万元)         本月数据       同比 (%)         *本月预测进口 (万元)       200         左年同期 (万元)       200         方年同期 (万元)       200         方年同期 (万元)       200         方年同期 (万元)       200         大年同期 (万元)       200         大年同期 (万元)       200         大年同期 (万元)       200         大年月比降/增10%以上原因       同比 (%)         文信影响。       9/50         下月数据       2000                                                                                                    |      | 海关代码  | 3             |              | 35019649GJ    |
| Implication       Implication         本月数据       同比(%)         *本月预测进口(万元)       0         方元)       項写相应内容         雨比(%)       太年同期(万元)         *本月比牌/增7%以上原因       同比(%)         疫情影响。       9/50         下月数据       0                                                                                                    |      | 企业名彩  | r.            | 凉州古东方米       | 日利坊右限公司       |
| ▲ 本月数据<br>▲ 本月数据<br>▲ 本有数据<br>五年同期(万元)<br>①<br>一<br>取<br>①<br>一<br>取<br>①<br>一<br>本年累计数据<br>一<br>一<br>一<br>一<br>一<br>一<br>一<br>一<br>(%)<br>▲ 年同期(万元)<br>一<br>一<br>一<br>一<br>一<br>一<br>(%)<br>●<br>一<br>●<br>(%)<br>●<br>●<br>●<br>●<br>●<br>●<br>●<br>●<br>●                                                                                                    |      |       |               | IB/13/37/170 | 51112 8 842 9 |
| 本有預獨選口 (万元)       200         太年同期 (万元)       項写相应内容         雨比 (%)       天年同期 (万元)         *木月比降/增7%以上原因       雨比 (%)         使情影响。       9/50                                                                                                    |      | 本月数   | 牧据            |              |               |
| 古年同期(万元)     項测进口(万元)       唐比 (%)     五年同期(万元)       *本月比降/增7%以上原因     同比 (%)       疫情影响。。。。。     9/50                                                                                                    | 4    | 本日研河  | 进口 (万元)       |              | 200           |
| 支年同期 (万元)       預期(万元)         項与相应内容       五年同期 (万元)         家本月比降/增7%以上原因       同比 (%)         疫情影响。。。。。       同比 (%)         9/50       经营策略调整         項易超       項写完成后点                                                                                                    | Ľ    |       |               |              | 200           |
| 同比(%)     去年同期(万元)       *本月比降/增7%以上原因     同比(%)       疫情影响。。     9/50       少/50     其写完成后点                                                                                                    |      | 去年同期  | 垣             | 写相広め         | 。<br>容        |
| *本月比降/增7%以上原因<br>                                                                                                    |      | 同比 (% | )             |              |               |
| 疫情影响。。。。。。        疫情影响。。。。。     *本年比降/增10%以上原因       9/50     经营策略调整       項写完成后点                                                                                                    | *    | 本月比降  | ≹/增7%以上原因     |              |               |
| *本年比降/增10%以上原因       9/50       丁月数据                                                                                                    |      |       | 家间            |              |               |
| 9/50<br>9/50<br>下月数据                                                                                                    |      | 没情    | 死ン川明。 。 。 。 。 |              |               |
| 9/50<br>填写完成后点                                                                                                    |      |       |               |              |               |
|                                                                                                    |      |       |               |              |               |
| 下月数据                                                                                                    |      |       |               |              |               |
|                                                                                                    |      | 下月数   | 数据            |              |               |

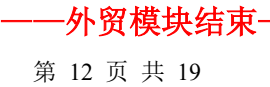

# 7. 我的项目申报

| 福州市商务局政企互动平台                                       | ≣ #        | 的项目申报                                   |           |                 |            |           |         |         | \$                  | C Jr 0813#0       | a(1.7.1 🔘    |
|----------------------------------------------------|------------|-----------------------------------------|-----------|-----------------|------------|-----------|---------|---------|---------------------|-------------------|--------------|
| ▲ 前页                                               |            | #1515年間 図40人 4年20月 図40人 好水 図41.55 V A13 |           |                 |            |           |         |         |                     |                   |              |
| 中学校会会中学校会会、1998年1998年1998年1998年1998年1998年1998年1998 | 1113033940 | 0000000                                 | MENUMA    | Extendent Shots | PULLER ADV | 01000     | CHENEW. | 921     | ds478443            |                   | 140-         |
|                                                    | 1          | 1                                       | 测试关键字     | 2021-08-25      | 2021-08-30 | 11        | 日申报     | HIT.    | 2021-08-17 11:23:11 | 下載中报附件            | 下载电振材料       |
|                                                    | 2          | 233                                     | 8.13关键字测试 | 2021-08-02      | 2021-08-05 | 23        | 已申报     |         | 2021-08-17 11:26:42 | 下载申报附件            | 下载申报材料       |
|                                                    | 3          | 1212                                    | 8.13关键字演战 | 2021-08-10      | 2021-08-13 | 12        | 待申报     |         |                     | 下载申报附件            | 项目申报         |
|                                                    | 4          | 12121                                   | 8.13关键字测试 | 2021-08-09      | 2021-08-13 | 21        | 待申报     |         |                     | 下戰申援附件            | 项目中报         |
|                                                    | 5          | 申报关联政策解读库                               | 8.13关键字测试 | 2021-08-10      | 2021-08-17 | 22联政策解读库政 | 待申报     |         |                     | 下數申报附件            | 项目申报         |
|                                                    | 6          | 2021.8.16                               | 测试关键字     | 2021-08-16      | 2021-08-17 | 企业注册 扫码、链 | 已申报     |         | 2021-08-17 11:38:12 | 下數申报附件            | 下戰申服材料       |
|                                                    | 7          | 123                                     | 8.13关键字测试 | 2021-08-13      | 2021-08-14 | 5444444   | 已通过     | 通过!!!!! | 2021-08-13 17:53:06 | 下载申报附件            | 下载申振材料       |
|                                                    |            |                                         |           |                 |            |           |         |         |                     | 中枢空成后可いつ          | 「新田地は林町      |
|                                                    |            |                                         |           |                 |            |           |         |         |                     | 부가K가G/KWID 약 FA 1 | *###11247344 |

1. 项目申报: 左侧菜单栏-我的项目申报-先下载申报附件-项目申报

【注意】请先下载申报附件后在进行项目申报,项目申报提交后将不能更改! 2. 下载申报材料: 左侧菜单栏-我的项目申报-下载申报附件-批量下 载

|            |            |                                                                              |         |   |          |                     | 25 VI, 81 | 8#MIEY/ |
|------------|------------|------------------------------------------------------------------------------|---------|---|----------|---------------------|-----------|---------|
| 状态         | 项目申报附件     |                                                                              |         | × |          |                     |           |         |
| 申报开始时间     |            | ut フィン戸山市へ/田中/d) deeu                                                        |         |   | 备注       | 申报时间                |           | 操作      |
| 2021-08-01 | 申报说明书:     | V1.7.1福州以企调整(1).docx                                                         |         |   |          |                     | 下载        | 申报附件    |
| 2021-08-20 | 申报材料:      | 身份证正面:                                                                       |         |   | 运行监测协调处。 | 2021-08-20 16:26:49 | 下载申报附件    | 查看      |
| 2021-07-28 |            | 身份证反面:<br>申报材料1: v1.7.1福州政企调整(1).docx<br>申报材料2: 1612224774_20210726_cert.zip |         |   |          |                     | 下載申报附件    |         |
| 2021-08-20 |            |                                                                              |         |   |          |                     | 下载申报附件    |         |
| 2021-08-11 |            |                                                                              |         |   |          |                     | 下载申报附件    |         |
| 2021-08-11 |            |                                                                              | 取消 批星下载 |   |          |                     | 下戴申报附件    |         |
| 2021-08-20 | 2021-08-31 | 55555                                                                        | 待申报     |   |          |                     | 下载申报附件    |         |
| 2021-08-20 | 2021-08-31 | 6666                                                                         |         |   |          |                     | 下载申报附件    |         |
| 2021-08-20 | 2021-08-31 | 123                                                                          |         |   |          |                     | 下载申报附件    |         |
| 2021-08-20 | 2021-08-31 | 123123                                                                       |         |   |          |                     | 下载申报附件    |         |
|            |            |                                                                              |         |   |          |                     |           |         |

3. 小程序接收申报类消息提醒:打开政企互动平台小程序 '我的'- '微信订阅设置'打开'项目申报开始通知'后增加续收次数。

| Ð                      | 开通以下订阅消息,方f                      | 更接收提醒      |
|------------------------|----------------------------------|------------|
| 以下通知                   | 可多次点击续收提醒                        |            |
| <b>数据上报开</b><br>有新的订阅〕 | <b>干始提醒</b> 可提醒2次<br>通知你         | 续收+1       |
| <b>订阅解读开</b><br>有新的订阅词 | <b>干始通知</b> 可提醒2次<br>通知你         | 续收+1       |
| <b>项目申报开</b><br>有新的订阅) | <b>干始通知</b> 可提醒1次<br>通知你         | 续收+1       |
| 以下通知                   | 未生效,可点击接收                        | 提醒         |
| <b>数据上报审</b><br>有新的订阅〕 | 冒 <b>批结果通知</b><br><sup>通知你</sup> | $\bigcirc$ |
| <b>订阅政策开</b><br>有新的订阅词 | <b>于始通知</b><br>通知你               | $\bigcirc$ |

# 8. 问卷调查

# 8.1. 查看问卷调查

在小程序进行问卷调查后,可在企业后台对问卷进行查看。如下图所示:

| ♠ 首页              | 提示: 订 | 青打开小程序进行问卷答题。 |    |                     |                     |     |    |
|-------------------|-------|---------------|----|---------------------|---------------------|-----|----|
| <b>翻</b> 外贸数据上报 ~ |       | 标题            | 题数 | 发布时间                | 截止时间                | 状态  | 操作 |
|                   | 1     | 9.18          | 1  | 2021/09/18 14:48:32 | 2021/09/30 00:00:00 | 已提交 | 查看 |
| ≥ 我的政策 ~          | 2     | 问卷调查1         | 2  | 2021/09/18 14:47:36 | 2021/09/30 00:00:00 | 已提交 | 查看 |
| 山 我的问卷调查          |       |               |    |                     |                     |     |    |
| <b>山</b> 我的项目申报   |       |               |    |                     |                     |     |    |
| ■ 企业信息更新 ∨        |       |               |    |                     |                     |     |    |

# 8.2. 小程序进行问卷调查

|          | 工作台           | ••• •    |
|----------|---------------|----------|
| ▲ 外贸数据监测 |               |          |
| 5        |               | 3        |
| 出口预测上报   | 进口的           | 贞测 上报    |
| 问卷调查     |               |          |
| 问卷调查     |               |          |
|          | 2.            |          |
|          |               |          |
|          |               |          |
|          |               | VConsolo |
|          | 1             | vConsole |
| 首页 政策    | ] 88<br>度 工作台 | ① 我的     |
|          |               |          |

9. 企业信息更新

# 9.1. 企业信息

可以设置企业的企业资质、技术能力、人事信息、经营数据、知识产权、项目信息、载体信息。

| •   |          | 基本信息 产品信息  | 企业资质 技术能力     | 人事信息 | 经营数据 | 知识产权 | 项目信息 | 载体信息 |
|-----|----------|------------|---------------|------|------|------|------|------|
|     | 外贸数据上报 ~ | 2.点        | 击进入信息设置界面     |      |      |      |      |      |
|     | 我的政策 ~   | *企业名称      | I water       |      |      |      |      |      |
| dı  | 我的问卷调查   | * 统一社会信用代码 |               |      |      |      |      |      |
| ılı | 我的项目申报   | * 法人姓名     |               |      |      |      |      |      |
| B   | 企业信息更新 ^ | *法人联系电话    | 10000         |      |      |      |      |      |
| [   | 企业信息     | 行业分类       | 居民服务、修理和其他服务业 |      |      |      |      |      |
|     | 员工管理     | 企业类型       | 请选择企业类型       |      |      |      |      |      |

# 9.2. 员工管理

1. 企业后台添加员工:

| 福州市商务局政企互动平台      | ☲ 企业信息更新 / 员工管理               |                      |       | A 23              | 小 20210909验收测试1 🔘 |
|-------------------|-------------------------------|----------------------|-------|-------------------|-------------------|
| 育 首页              | 姓名 请输入                        | 添加                   |       | ×                 |                   |
| <b>肆</b> 外贸数据上报 ~ | + 添加员工                        | + T <sup>4</sup> 0 T |       |                   |                   |
| ■我的政策 >           | 始生即可求加奥西                      | 个于仇号 请输入             |       | 创建时间              | 操作                |
| 山我的问卷调查           | 7mt Li 种马78/349 Fuil<br>1 陈XX | *姓名 请选择              |       | 21-09-10 16:11:53 | 编辑 取消关联企业         |
| 山 我的项目申报          | 2 肖                           | *性别 ○ 男 ○ 攵          |       | 21-09-10 10:14:33 | 编辑 取消关联企业         |
| ■ 企业信息更新 ^        | 3 杨金凤                         | *角色 请选择              | V     | 21-09-09 10:33:42 |                   |
| 企业信息              |                               |                      |       | 设置完新员工            |                   |
| 员工管理 🧳            |                               |                      | 取消    | 确认                |                   |
| 角色管理              |                               |                      |       |                   |                   |
| 2.                | 在小程序移                         | 多除员工                 |       |                   |                   |
| 福州市               | 商务局政企互动 •••                   | ⊙                    | < 1   | 战的员工 •••          | Θ                 |
|                   |                               | 9.                   | 你当前角色 |                   |                   |

|                                                                                                    | R      | 你当前角色  |                 |
|----------------------------------------------------------------------------------------------------|--------|--------|-----------------|
|                                                                                                    |        | 法人杨金凤  |                 |
| 20210909验收测试                                                                                                    | ť1 🤝 📕 | 你的关联员工 |                 |
| <b>1</b> 切换企业                                                                                                    | >      | 普通 陈XX | 移除              |
| 🖪 我的员工                                                                                                    | >      | 普通 肖   | 移除              |
| 🗞 微信订阅设置                                                                                                    |        |        | 1               |
| ★ 企业政策收藏                                                                                                    | >      |        | /               |
| 🔋 企业政策订阅                                                                                                    | >      |        | 点击即可取消员工与该企业的关联 |
|                                                                                                    |        |        |                 |
|                                                                                                    |        |        |                 |
|                                                                                                    | _      |        |                 |
|                                                                                                    | 1.     |        |                 |
| <ul> <li>一</li> <li>一</li> <li>二</li> <li>二</li></ul> | 88 🔘   |        | vConsole        |
|                                                                                                    | _      | _      |                 |

# 9.3. 角色管理

可对员工的角色进行权限配置,在员工管理添加员工时即可进行

# 角色选择。

| 福州市南务局政企        | 互动平台 | 三 企业信息更新 / 角色管理 |          |                                                                       |       |            | ٠ | 24 | 11 | 20210909验收 | 测试1          |
|-----------------|------|-----------------|----------|-----------------------------------------------------------------------|-------|------------|---|----|----|------------|--------------|
| 🏚 前页            |      | 姓名 调输入          |          |                                                                       |       | , j        |   |    |    |            |              |
| <b>辈</b> 外贸数据上报 |      | + 添加角色          | * @@.822 | With A ML-St                                                          |       | 0/15       |   |    |    |            |              |
| ■ 我的政策          |      |                 | Aldow    | 1994807 OZ CI                                                         |       |            |   |    |    | 操          | Pie          |
| 山 我的问卷调查        |      |                 | 权限配置     | <ul> <li>▶ ● 外质敏端上版</li> <li>▶ ● 企业管理</li> <li>&gt; 我的项目申报</li> </ul> |       | 丶 3.输入用巴名称 |   |    |    | 1999 (M    | <b>Bitte</b> |
| 山 我的项目申报        |      |                 |          | <ul> <li>▶ ✓ 我的政策</li> <li>▶ ✓ 我的问卷调查</li> </ul>                      | /4 勾进 | :由 岳 莁 单   |   |    |    |            |              |
| ■ 企业信息更新        |      |                 |          | <ul> <li>▶ 我的员工(小程序)</li> <li>✓ 企业的政策收益</li> </ul>                    |       |            |   |    |    |            |              |
| 企业信息            |      |                 |          | □ 企业的政策订阅                                                             |       |            |   |    |    |            |              |
| 员工管理            | /    |                 | 1        |                                                                       |       |            |   |    |    |            |              |
| 角色管理            |      |                 |          |                                                                       |       |            |   |    |    |            |              |
|                 |      |                 |          |                                                                       |       |            |   |    |    |            |              |
|                 |      |                 |          |                                                                       |       | 日本土但有即可    |   |    |    |            |              |
|                 |      |                 |          |                                                                       |       | 5.黑面裸仔即可   |   |    |    |            |              |
|                 |      |                 |          |                                                                       |       | <u> </u>   |   |    |    |            |              |
|                 |      |                 |          |                                                                       |       | 取消 确定      |   |    |    |            |              |